## คู่มือการขอคืนเงิน

 เมื่อนักศึกษาเข้าสู่ระบบ SLCM เรียบร้อยแล้วให้ไปที่ เมนู นักศึกษา เลื่อนไปที่ การเงินนักศึกษา แล้วเลือกรายการคำร้องขอคืนเงิน

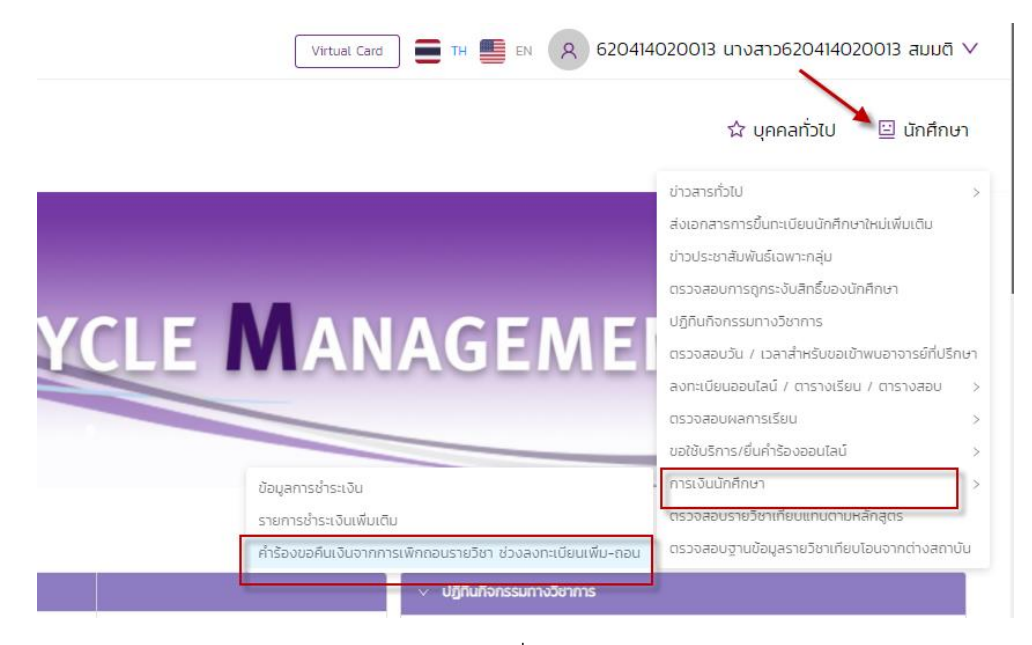

2. ถ้านักศึกษามีรายการคืนเงินระบบจะแสดงรายการคืนเงินที่หน้าจอ

| น้าหลัก 🤳       | 🕅 ติดต่อเรา   | 🏫 บุคคลทั่                         | วไป 🔛 | นักศึกษา       |        |                   |               |                   |                     |            | V         | irtual Card                     | R 6204 | 14020013 นางสาว6204140       | 020013 สมมติ |
|-----------------|---------------|------------------------------------|-------|----------------|--------|-------------------|---------------|-------------------|---------------------|------------|-----------|---------------------------------|--------|------------------------------|--------------|
| ำร้องขอคื       | ่นเงิน        |                                    |       |                |        |                   |               |                   |                     |            |           |                                 |        |                              |              |
| v ข้อมูลส่วนตัว |               |                                    |       |                |        |                   |               |                   |                     |            |           |                                 |        |                              |              |
|                 |               | เลขทะเบียนนักค                     | inษา  | 620414020013   |        |                   | ชื่อ-สกุล นัก | กศึกษา            | นางสาว620414020     | 0013 สมมติ |           | วิทยาลัย/คณะ                    |        | คณะการท่องเที่ยวและการโรงแรม |              |
|                 |               | ประเภทนักศึกษา<br>วุฒิการศึกษาเดิม |       | ภาคปกตี<br>-   |        | ระดับการศึกษา     |               | ปริณณาตรี         |                     | ສາຫວັຫ     |           | สาขาวิชาการโรงแรมและธุรกิจอาหาร |        |                              |              |
|                 |               |                                    |       |                |        | wacess            |               | บวุฒิการศึกษา     | วุฒิการศึกษาถูกต้อง |            | ວັນ/ເດືອນ |                                 |        | 17/07/2543                   |              |
| _               | _             | วันที่เข้ารับการใ                  |       | 13/08/2562     |        |                   |               |                   | -                   |            |           |                                 |        | -                            |              |
|                 |               | สถานภาพนักคื                       | าษา   | กำลังศึกษาอยู่ |        |                   |               |                   |                     |            |           |                                 |        |                              |              |
|                 |               |                                    |       |                |        |                   |               |                   |                     |            |           |                                 |        |                              |              |
| ~ รายการที่สามา | เรถคืนเงินได้ |                                    |       |                |        |                   |               |                   |                     |            |           |                                 |        |                              |              |
| ลำดับ 💠         | ปีการศึกษ     | л \$                               | ภาศ   | าการศึกษา      | \$ เลข | ที่เอกสารเงินเกิน |               | Us:               | เภทเงินเกิน         |            | ยอดเงิเ   | ¢ I                             |        | ดำเนินการ                    |              |
| 1               | 2564          |                                    |       | 1              |        | ASRG6410004       | 6             | งินคืนจากการลงทะเ | บียนเรียน           |            |           | 4,200.00                        |        | ขอคืนเงิน                    |              |
|                 |               |                                    |       |                |        |                   |               |                   |                     |            |           |                                 |        |                              | < 1 >        |
|                 |               |                                    |       |                |        |                   |               |                   |                     |            |           |                                 |        |                              |              |

 คลิกที่ปุ่ม ขอคืนเงิน กรณีที่นักศึกษายังไม่เคยบันทึกข้อมูลบัญชีธนาคารในระบบ SLCM มาก่อน ระบบจะแสดงข้อความ แจ้ง เตือน ให้คลิกปุ่ม ยืนยัน เพื่อไปเพิ่มบัญชีธนาคาร

| แจ้งเตือน                                                                                                   | ×    |
|----------------------------------------------------------------------------------------------------|------|
| ไม่พบหมายเลขบัญชีธนาคารของท่าน กรุณาตรวจสอบหรือบันทึกหมายเลขบัญชั<br>ธนาคารปลายทางก่อนทำการขอคืนเงิน<br>ยืน | เย้น |

| 4. | คลิกที่ปุ่ม | 🖉 ตรวจสอบ/แก | า้ไขข้อมูลบัญชีธนาคาร                                                                                                    | เพื่อบันทึกเลขที่บัญชีธนาคารกสิกรไทยของนักศึกษา<br>-                                                         |     |  |  |  |
|----|-------------|--------------|----------------------------------------------------------------------------------------------------|----------------------------------------------------------------------------------------------------|-----|--|--|--|
|    |             |              | ข้อมูลสมุดบัญชีธนาคาร                                                                                                    |                                                                                                    | ×   |  |  |  |
|    |             |              | <b>ข้อมูลบัญชีธนาคารเดิม</b><br>หมายเลขบัญชีธนาคารเดิม<br>-<br><b>ข้อมูลบัญชีธนาคารปัจจุ</b><br>หมายเลขบัญชีธนาคารปัจจุบัน (เ<br>ไฟล์สำเนาหน้าสมุดบัญชีธนาคารป | ไฟล์สำเนาหน้าสมุดบัญชีธนาคารเดิม<br>วุ <b>บัน</b><br>บัญชีธนาคารกสิกรไทยของนักศึกษาเท่านั้น) *<br>ปัจจุบัน * |     |  |  |  |
|    |             |              |                                                                                                    | ียกเลิก บัน                                                                                                  | กึก |  |  |  |

 บันทึกเลขที่บัญชีธนาคารกสิกรไทยของนักศึกษาและ แนบไฟล์ สมุดบัญชีธนาคารที่มีเลขที่บัญชีธนาคารและชื่อบัญชีของ นักศึกษา (มหาวิทยาลัยจะโอนเงินเข้าบัญชีธนาคารกสิกรไทยที่เป็นของนักศึกษาที่ขอคืนเงินเท่านั้น) เรียบร้อยแล้วคลิกที่ปุ่ม บันทึก ระบบจะแสดงข้อความว่าบันทึกข้อมูลสำเร็จ คลิกปุ่ม ตกลง

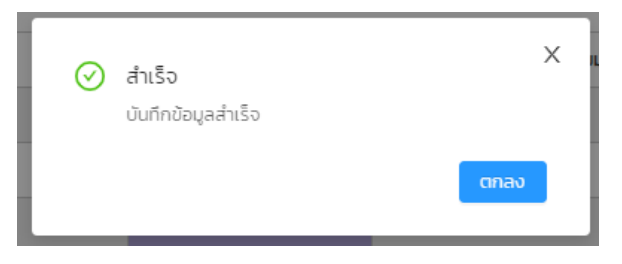

 หลังจากนั้นคลิกที่ปุ่ม ขอคืนเงิน อีกครั้ง ระบบจะแสดงเลขที่บัญชีที่นักศึกษาบันทึกไปก่อนหน้านี้ ให้นักศึกษาตรวจสอบความ ถูกต้องอีกครั้ง เมื่อตรวจสอบว่าถูกต้องแล้วคลิกที่ปุ่ม ยืนยัน ระบบจะแสดงข้อความว่าทำรายการสำเร็จแล้ว คลิกปุ่ม ตกลง

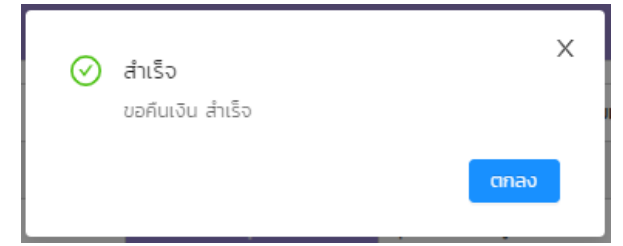

7. เมื่อทำรายการสำเร็จ สถานะของการคืนเงินจะเปลี่ยนเป็น รอดำเนินการคืนเงิน พร้อมแสดงวันที่ คืนเงิน

| <ul> <li>รายการที่สามา</li> </ul> | ารถคืนเงินได้ |             |                      |                             |      |          |                      |       |
|-----------------------------------|---------------|-------------|----------------------|-----------------------------|------|----------|----------------------|-------|
| ลำดับ ≑                           | ปีการศึกษา    | ภาคการศึกษา | เลขที่เอกสารเงินเกิน | 🗘 ประเภทเงินเก              | u \$ | ยอดเงิน  | ดำเนินการ            |       |
| 1                                 | 2564          | 1           | ASRG6410004          | เงินคืนจากการลงทะเบียนเรียเ |      | 4,200.00 | ) รอดำเนินการคืนเงิน |       |
|                                   |               |             |                      |                             |      |          |                      | < 1 > |

 หลังจากที่ เจ้าหน้าที่การเงินนักศึกษาตรวจสอบและทำรายการเรียบร้อยแล้ว ระบบจะเปลี่ยนสถานะจาก รอดำเนินการคืนเงิน เปลี่ยนเป็น คืนเงิน(วันที่คืนเงิน)

| <ul> <li>รายการที่สาม</li> </ul> | กรถคืนเงินได้ |             |                        |                             |           |                      |
|----------------------------------|---------------|-------------|------------------------|-----------------------------|-----------|----------------------|
| ลำดับ 💠                          | ปีการศึกษา    | ภาคการศึกษา | เลขที่เอกสารเงินเกิน 🗘 | ประเภทเงันเกิน 🌲            | ยอดเงิน 💠 | ดำเนินการ            |
| 1                                | 2564          | 1           | ASRG6410004            | เงินคืนจากการลงทะเบียนเรียน | 0.00      | คืนเงิน (21/09/2564) |
|                                  |               |             |                        |                             |           |                      |

เสร็จสิ้นขั้นตอนการขอคืนเงิน

.....

.....